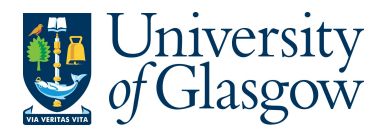

# SOP1: Sales Orders

The purpose of this section is to explain how to raise a Sales Order via the Agresso Web. This Sales Order will then follow an Approval workflow until it then becomes a Sales Invoice, or the Sales Order is rejected and closed.

Once the Sales Order has become a Sales Invoice it will be printed by the Sales Ledger Section and sent to the Customer, or if additional paperwork is required to go out with the Sales Invoice please let the Sales Ledger (finance-commercial@glasgow.ac.uk) section know. They will either send you Sales Invoice, or request you send them additional paperwork. A copy can be printed if required for departmental purposes once the order has converted into an invoice.

The Sales Invoice will also record income against the appropriate Cost Centre and Project.

#### SALES ORDER WORKFLOW PROCESS

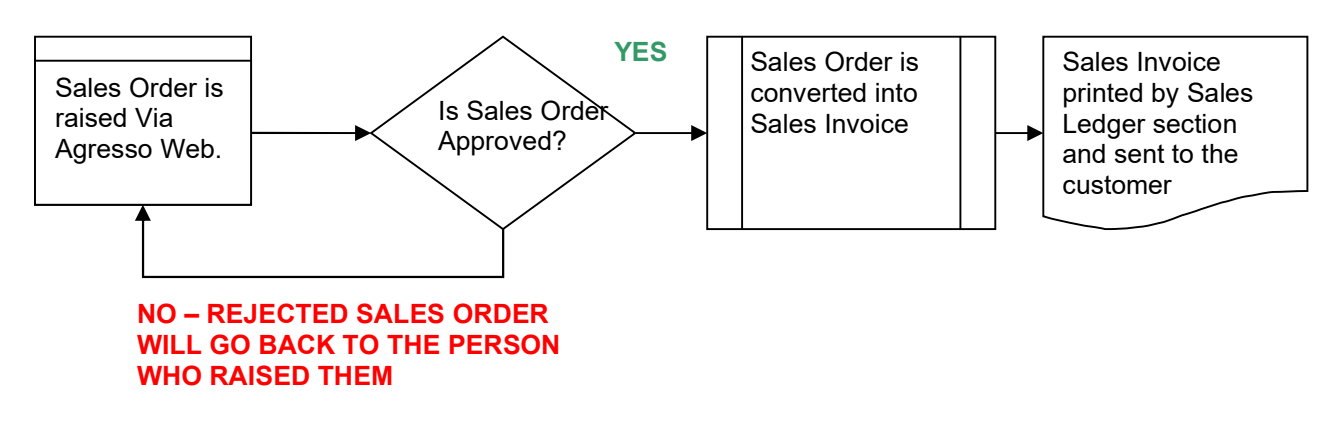

## SOP1.1: Raising a Sales Order

To access the Sales Ordering screen:

| Manua               | / Select Cus         | stomer and sales                |
|---------------------|----------------------|---------------------------------|
| wenu                |                      | Select Simple sales order       |
|                     | Customer information | Sales orders                    |
| Your employment     | Customer             | Simple sales orders             |
| Procurement         |                      | Workflow enquiry - Sales orders |
|                     |                      | Workflow enquiry - Credit notes |
| Customers and sales |                      | Copy invoice                    |

The following screen will appear:

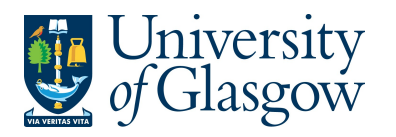

| SOP1 -Sales Orders  |
|---------------------|
| Agresso 564         |
| Version 1.0         |
| Updated – June 2015 |

| Sales order                                |            | References                                                       |                    | Invoice    |       |              |         |
|--------------------------------------------|------------|------------------------------------------------------------------|--------------------|------------|-------|--------------|---------|
| * Customer<br>Order type<br>Sales Invoices |            | Salesman<br>Ian Brown<br>External order ID<br>PLEASE ENTER GENER | TAL LEDGER DESCRIF | * Currency |       |              |         |
| Status<br>To invoice                       | •          |                                                                  |                    |            |       |              |         |
| Delivery                                   |            |                                                                  |                    |            |       |              |         |
| > Invoice text                             |            |                                                                  |                    |            |       |              |         |
| Dates                                      |            |                                                                  |                    |            |       |              |         |
| Order date                                 | 11/06/2015 |                                                                  |                    |            |       |              |         |
| * Order lines                              |            |                                                                  |                    |            |       |              |         |
| #                                          | Status     | Product                                                          | Description        | Quantity   | Price | Curr. amount | Tax cur |
|                                            |            |                                                                  |                    |            |       |              |         |

# <u>The red star \* indicates required fields that must be used when raising a Sales</u> <u>Order</u>

The following fields must be populated on this screen (highlighted fields are most relevant):

1. Customer Either, enter in the CustID required or click on to open the search screen:

In the Search Criteria enter the name of required Customer Then click on Search

| alue lo <mark>s</mark> k      | up                             |                                                                       |           |       |        |
|-------------------------------|--------------------------------|-----------------------------------------------------------------------|-----------|-------|--------|
| Searchcr                      | iteria                         |                                                                       |           |       |        |
| Universi y (                  | of Aberdeen                    |                                                                       |           |       |        |
| •                             |                                |                                                                       |           |       |        |
| × Adva                        | nced                           |                                                                       |           |       |        |
|                               |                                |                                                                       |           |       |        |
|                               |                                |                                                                       |           |       |        |
| Search                        |                                |                                                                       |           |       |        |
| Search                        |                                |                                                                       |           |       |        |
| Search<br>Jstomer ID          | Name                           | Address                                                               | Post Code | Place |        |
| Search<br>ustomer ID          | Name                           | Address                                                               | Post Code | Place | Filter |
| Search<br>ustomer ID<br>00248 | Name<br>UNIVERSITY OF ABERDEEN | Address<br>Research Financial Services University Office Old Aberdeen | Post Code | Place | Filter |

The results will appear below. Click once on the required Customer, which will then populate the Cust ID field and close the search screen. A more advanced search can be done using the advanced option **Advanced** 

*N.B. If the Customer required cannot be found a new Customer will need to be set up. See <u>SOP4 – New</u> <u>Customers</u>* 

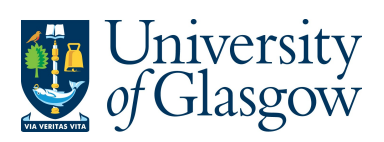

| SOP1 -Sales Orders  |
|---------------------|
| Agresso 564         |
| Version 1.0         |
| Updated – June 2015 |

| 2. | <mark>Order Type</mark> | <mark>Select Sales Invoices in the Order type</mark> .<br>If you require a Sales Credit Note- <u>See SOP2 – Sales Credit Notes</u>                                                                                                    |
|----|-------------------------|----------------------------------------------------------------------------------------------------|
|    | * Order type            |                                                                                                    |
|    | Sales Invoices          |                                                                                                    |
|    | * Status                |                                                                                                    |
|    | To invoice              |                                                                                                    |
|    |                         |                                                                                                    |
| 3. | <u>Status</u>           | This will show the Status of the Sales Order:Closed -The Sales Order has been manually closedTo Invoice -The Sales Order is currently being raised or processed.Terminated -The Sales Order has been manually closedParked -The Sales Order has been parked - Will not go to be approvedFinished -The Sales Order has been converted to a Sales Invoice |
| 4. | Salesman                | This will populate with the name of the person raising the Sales Order.                                                                                                    |
| 5. | External Order ID       | This field <u>must</u> be populated with a relevant description that will be seen in Agresso and also monthly reporting.<br>NB. If this field is not amended the order will not be saved and all the details will need to be re-entered.                                                                                                    |
|    | References              | Invoice                                                                                                    |
|    |                         |                                                                                                    |
|    | * Salesman              | Currency                                                                                                    |
|    | Ian Brown               |                                                                                                    |
|    | * External order ID     |                                                                                                    |
| C  | Cost of Training Co     | urse                                                                                                    |
| 6. | Currency                | The Currency will default to the currency defined against the customer chosen.                                                                                                    |
| *  | Invoice text will need  | d to be clicked for the following two fields:                                                                                                    |
| 7. | Contact Name            | This is to be used if the Sales Order is to be sent to a particular Contact<br>name and will appear on the first line of the address. Enter the details of<br>the contact Details for the person to contact. See example below.                                                                                                    |
|    |                         | ☆ Invoice text                                                                                                    |
|    |                         | Contact Name Ian Brown                                                                                                    |
|    |                         | Customer PO Number                                                                                                    |
| 8. | Customer PO numbe       | r If the Customer has a PO number and it must be entered after selecting the Customer. It can be entered here and will appear on the final invoice.                                                                                                    |
| 9. | Order Date              | <b>DO NOT AMEND</b> . Order date will default to today's date                                                                                                    |
|    | Dates                   |                                                                                                    |
|    | Order date              | 11/06/2015                                                                                                    |

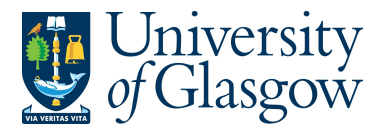

| SOP1 -Sales Orders  |
|---------------------|
| Agresso 564         |
| Version 1.0         |
| Updated – June 2015 |

|   | 1.211.0 | 1000    |
|---|---------|---------|
| # | Status  | Product |
|   |         |         |
|   |         |         |
|   |         |         |

# **11.**Product Code This field will determine the type of Income, Account Code, and VAT Code. Please note that only certain product codes/Account codes can be used against a Project. For more information please go to the Sales Order Webpage

To search for Product Codes click on 🔤 :

In the Product Search Criteria field enter the name of required product. Click on

The results will appear below. Click once on the required Product, which will then populate the Product Code field and close the search screen.

| Search criteria                                          |                                                                                                    |                                                                     |  |
|----------------------------------------------------------|----------------------------------------------------------------------------------------------------|---------------------------------------------------------------------|--|
| course                                                   |                                                                                                    |                                                                     |  |
| * Advanced                                               |                                                                                                    |                                                                     |  |
|                                                          |                                                                                                    |                                                                     |  |
| Search                                                   |                                                                                                    |                                                                     |  |
| Product                                                  | Description                                                                                                    | Product group                                                       |  |
| Product<br>SALES193                                      | Description<br>Summer school courses                                                                                                    | Product group                                                       |  |
| SALES193<br>SALES192                                     | Description<br>Summer school courses<br>Short/ vocational courses - non accredited CPD                                                                                                    | Product group<br>CA351<br>CA351                                     |  |
| SALES193<br>SALES192<br>SALES187                         | Description<br>Summer school courses<br>Short/ vocational courses - non accredited CPD<br>Adult education short courses                                                                        | Product group<br>CA351<br>CA351<br>CA351                            |  |
| SALES193<br>SALES192<br>SALES187<br>SALES191             | Description<br>Summer school courses<br>Short/ vocational courses - non accredited CPD<br>Adult education short courses<br>Language course - non language at lunch                             | Product group<br>CA351<br>CA351<br>CA351<br>CA351                   |  |
| SALES193<br>SALES192<br>SALES197<br>SALES191<br>SALES190 | Description<br>Summer school courses<br>Short/ vocational courses - non accredited CPD<br>Adult education short courses<br>Language course - non language at lunch<br>Language at lunch course | Product group<br>CA351<br>CA351<br>CA351<br>CA351<br>CA351<br>CA351 |  |

#### 12. Description

This defaults to the product code description. THIS DESCRIPTION <u>MUST</u> BE CHANGED. The description can be changed to something more appropriate to match the Sales order. This information will appear printed on the Sales Invoice sent to the Customer. To add a larger description see adding further in the Step 17

| * <b>0</b> | rder lines |        |               |                             |          |        |              |                 |  |
|------------|------------|--------|---------------|-----------------------------|----------|--------|--------------|-----------------|--|
|            | #          | Status | Product       | Description                 | Quantity | Price  | Curr. amount | Tax curr.amount |  |
|            | 1          | N<br>N | * SALES195    | Agresso Training Course Fee | 1.00     | 175.00 | 175.00       | 0.00            |  |
| 13.        | Number     |        | Enter the qua | ntity to be invoiced        |          |        |              |                 |  |

14.Price

Enter the Price to be invoiced

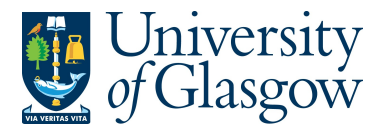

| SOP1 -Sales Orders  |
|---------------------|
| Agresso 564         |
| Version 1.0         |
| Updated – June 2015 |

| 15.Curr.amount                                                                                                    | Is the number of goods multiplied by the price to be invoiced                                                                                                    |
|----------------------------------------------------------------------------------------------------|----------------------------------------------------------------------------------------------------|
| 16.Tax.curr.amount                                                                                                    | Is the VAT amount                                                                                                    |
| <b>17.</b> Details                                                                                                    | If required, Click on Additional product information and this will expand this option. Enter the additional description or information in the product text field. This information will appear on the Sales Invoice.                                                                                                    |
|                                                                                                    | * Additional product information                                                                                                    |
|                                                                                                    | Product                                                                                                    |
|                                                                                                    | Training Course 10th June                                                                                                    |
| 18.Workflow log                                                                                                    | To enter a comment for the approver to view please enter a comment in                                                                                                    |
|                                                                                                    | ☆ Workflow log (row 1)                                                                                                    |
|                                                                                                    |                                                                                                    |
|                                                                                                    |                                                                                                    |
|                                                                                                    |                                                                                                    |
|                                                                                                    |                                                                                                    |
|                                                                                                    |                                                                                                    |
| 19. GL ANALYSIS                                                                                                    | CLICK * GL Analysis to EXPAND SCREEN                                                                                                    |
| <b>20.</b> Account                                                                                                    | The Account will automatically be selected from the Product Code to which the goods are to be charged.                                                                                                    |
| <b>21.</b> Costc                                                                                                    | The Cost Centre will be back filled when the Project is entered.                                                                                                    |
| 22. <mark>Project</mark>                                                                                                    | Enter the Project to which is going to receive the Income for the Sales                                                                                                    |
|                                                                                                    | can be used against a Project. For more information please go to the                                                                                                    |
|                                                                                                    | Sales Order Manual webpage.                                                                                                    |
| ☆ GL Analysis                                                                                                    | Costo Sub project Attribute 3 Attribute 4 Activity Attribute 6 Tay code Parcentage Amount                                                                                                    |
| 1 43301 902     CPD appreciated appreciated appre | Source         Sub_project         Attribute 3         Attribute 3         Attri 3         Attri 3         Attri |
| Σ<br>Salit row                                                                                                    | Jysemia FINOFFICE-SYSTEMS General On Likelings On Salary 100.00 175.00                                                                                                    |
| Spintrow                                                                                                    |                                                                                                    |
| 23. Tax Code                                                                                                    | <ul> <li>VAI on Sales (Automatically filled) The following VAT codes are automatically fixed depending on the Product Code Selected. See Sales Invoices and Sales Credit Notes VAT Codes. DO NOT AMEND</li> <li>BO - Outside the scope of VAT</li> <li>BR - Outside the scope with the right of recovery( income from outside the EU where there is a supply)</li> <li>BE - Exempt Income (Educational Courses or conferences, provision of education)</li> <li>BZ - Zero Rated (Sale of books)</li> <li>BS - Standard rated 20%</li> </ul>                                                                                                    |

- 24. Percentage Percentage of the line to be charged to the project
- **25.** Amount of the line to be charged to the project.

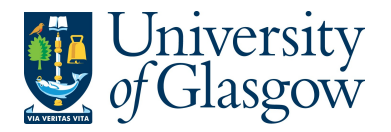

| SOP1 -Sales Orders  |  |
|---------------------|--|
| Agresso 564         |  |
| Version 1.0         |  |
| Updated – June 2015 |  |

# SOP1.2: Splitting Costs per Project

Certain Sales Order Income will be split between different Projects. Agresso Web allows order lines to be split, on a percentage basis or amount, over different Projects. If you wish to split the income over more than one project:

This will expand this option by adding another row

Click on the first line and amend the GL coding (Account/Project/Tax Code) accordingly. Enter and the percentage of the line or the amount to receive income for the project. Select is update the changes made

| ☆ G  | L Analy | sis                                                |                          |                                     |             |             |                    |             |                     |            |        |  |
|------|---------|----------------------------------------------------|--------------------------|-------------------------------------|-------------|-------------|--------------------|-------------|---------------------|------------|--------|--|
|      | #       | Account                                            | Costc                    | Sub_project                         | Attribute 3 | Attribute 4 | Activity           | Attribute 6 | Tax core            | Percentage | Amount |  |
|      | 1       | 43301<br>CPD accredited course fees and conference | 90206000<br>US - Systems | * 141744-01<br>FIN OFFICE - SYSTEMS |             |             | 7400<br>General OH |             | BE<br>Exempt on sal | 75.00      | 131.25 |  |
|      | 2       | 43301                                              | 90206000                 | 141744-01                           |             |             | 7400               |             | BE                  | 0.00       | 0.00   |  |
| Σ    |         |                                                    |                          |                                     |             |             |                    |             |                     | 75.00      | 131.25 |  |
| Dele | te Sn   | lit row                                            |                          |                                     |             |             |                    |             |                     |            |        |  |

Select the second row by clicking on it to enter the Project Code for the next project for costs to be split accordingly. Enter the percentage of the line or the amount to be charged to the project. Select to update the changes made.

| * (      | iL Anal | ysis                                                  |                       |                  |             |             |                    |             |                   |            |        |  |
|----------|---------|-------------------------------------------------------|-----------------------|------------------|-------------|-------------|--------------------|-------------|-------------------|------------|--------|--|
|          | #       | Account                                               | Costc                 | Sub_project      | Attribute 3 | Attribute 4 | Activity           | Attribute 6 | Tax code          | Percentage | Amount |  |
|          | 1       | 43301                                                 | 90206000              | 141744-01        |             |             | 7400               |             | BE                | 75.00      | 131.25 |  |
|          | 2       | 43301<br>CPD accredited course fees and conference in | 30101000<br>Chemistry | 122011-01        |             |             | 7400<br>General OH |             | BE<br>Exempt on s | 25.00      | 43.75  |  |
| Σ<br>Del | ete S   | plit row                                              |                       |                  |             |             |                    |             | -                 | 100.00     | 175.00 |  |
| Th       | e To    | tal Percentage must e                                 | qual 10               | 00, if not the R | equisitio   | on will n   | ot save            | e.          |                   |            |        |  |

To keep on splitting costs by more than two projects select **Split row** to add more rows.

# SOP1.3: Adding/Amending/Deleting Rows

| ch time     | e a new row i | s required Se | elect Add and a             | new row will a | appear |              |                 |  |
|-------------|---------------|---------------|-----------------------------|----------------|--------|--------------|-----------------|--|
| order lines |               |               |                             |                |        |              |                 |  |
| #           | Status        | Product       | Description                 | Quantity       | Price  | Curr. amount | Tax curr.amount |  |
| 1           | To invoice    | SALES195      | Agresso Training Course Fee | 1.00           | 175.00 | 175.00       | 0.00            |  |
| 2           | N<br>N        | *             |                             | 0.00           | 0.00   | 0.00         | 0.00            |  |
|             |               |               |                             |                |        |              |                 |  |
|             |               |               |                             | 1.00           |        | 175.00       | 0.00            |  |

To amend a row Click on the required row (should change colour). Make the required changes then select

| * Order lines |        |                                        |   |                             |          |        |              |                 |  |
|---------------|--------|----------------------------------------|---|-----------------------------|----------|--------|--------------|-----------------|--|
| #             | Status | Product                                |   | Description                 | Quantity | Price  | Gun, and the | Tax curr.amount |  |
|               | N      | * SALES195                             | × | Agresso Training Course Fee | 1.00     | 175.00 | 175.00       | 0.00            |  |
|               | N      | courses and conferences-CPD accredited |   |                             |          |        |              |                 |  |

Click on Split row

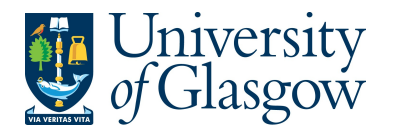

| SOP1 -Sales Orders  |
|---------------------|
| Agresso 564         |
| Version 1.0         |
| Updated – June 2015 |

| To delete     | e a row tick | the require | ed row then Selec           | Delete   |        |              |                 |  |
|---------------|--------------|-------------|-----------------------------|----------|--------|--------------|-----------------|--|
| A Order lines | /            |             |                             |          |        |              |                 |  |
| #             | Status       | Product     | Description                 | Quantity | Price  | Curr. amount | Tax curr.amount |  |
| 1             | To invoice   | SALES195    | Agresso Training Course Fee | 1.00     | 175.00 | 175.00       | 0.00            |  |
| 2             | N            | *           |                             | 0.00     | 0.00   | 0.00         | 0.00            |  |

# SOP1.4: Saving the Sales Order

1. To Save the Sales Order Click on the Save button at the bottom of the screen

Save

| Save Clear Open | r Ope | en Export |
|-----------------|-------|-----------|

# 2. A prompt will appear asking you to confirm the number cycle to be used. For Sales Order it is Sales Orders

| Posting cycles               |        |               | Î            |
|------------------------------|--------|---------------|--------------|
| Please select a number cycle |        |               |              |
| Π                            | Period | Description   | Next TransNo |
| CS                           | 201507 | Sales Credits | 8005869      |
| SI                           | 201507 | Sales Orders  | 7057406      |
| ОК                           |        |               |              |

### Once saved the user will get a Sales Order Number.

| ~ | The sales | order | was | saved | with | order | no: | 70574 | 106 |
|---|-----------|-------|-----|-------|------|-------|-----|-------|-----|
|---|-----------|-------|-----|-------|------|-------|-----|-------|-----|

| OrderNo |         |      |
|---------|---------|------|
|         | 7057406 | •••• |

Once saved the Sales Order will then follow a workflow to the approval process until it then becomes a Sales Invoice, or, the Sales Order is rejected.

3. Any errors see details and amend accordingly:

| 0 | Please correct the following:                     |
|---|---------------------------------------------------|
|   | <ul> <li>Product: Please enter a value</li> </ul> |